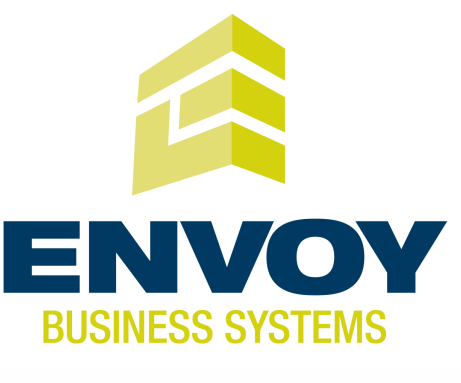

## CREDIT SALE

#### Select SALE

- Enter sale amount and press ENTER - Enter tip amount and press ENTER. or press ENTER to bypass.
- Select YES • Swipe customer card, insert customer card,
- or manually enter account number and press ENTER - Select the desired language
- Select CREDIT
- Enter expiration date (MMYY) and press ENTER
- Card present? Select YES
- (if No, see Mail/Phone section) - Imprint the card and press ENTER
- Enter V-Code and press ENTER, or press ENTER to bypass
- If bypassed, select V-Code option:
- NO (no V-Code), XREAD (unreadable),
- or XPROV (not provided) Enter Zip Code and press ENTER
- Terminal dials out Remove the card
- Receipt prints

#### MAIL/PHONE SALE

- Press the purple DOWN ARROW key
- Select PHONE ORDER
- Enter sale amount and press ENTER
- Select YES Manually enter account number
- and press ENTER Enter expiration date (MMYY) and press ENTER
- Select option: PHONE or WEB
- If Web, encrypted? Select YES or NO Enter purchase order number, and press ENTER
- Enter V-Code and press ENTER, or press **ENTER** to bypass
- If bypassed, select V-Code option: NO (no V-Code), XREAD (unreadable), or XPROV (not provided) Enter street address number
- and press ENTER
- Enter Zip Code and press ENTER
- Terminal dials out, and receipt prints

## DEBIT SALE

- Select SALE Enter sale amount and press ENTER Select YES Swipe customer card
- Select DEBIT Have customer enter PIN on
- PIN pad and press ENTER - Enter cash back amount and press ENTER
- Terminal dials out, and receipt prints

### CREDIT REFUND

- Press the purple DOWN ARROW key Select REFUND
- Enter refund amount and press ENTER
- Select YES
- Swipe customer card, insert customer card, or manually enter account number and
- press ENTER
- Select the desired language
- Select CREDIT
- Enter expiration date (MMYY) and press **ENTER**
- Terminal dials out - Remove the card Receipt prints

## DEBIT REFUND

- Press the purple DOWN ARROW key
- Select REFUND • Enter refund amount and press ENTER
- Select YES • Swipe customer card or manually enter
- account number and press ENTER Select DEBIT
- Have customer enter PIN on PIN pad and
- press ENTER • Enter original transaction date (MMDDYY),
- and press ENTER
- Enter original time (HHMMSS), and press ENTER
- Terminal dials out, and receipt prints

#### CARD TYPES ACCEPTED

- Visa MasterCard
- Debit Cards
- American Express
- Discover PayPal
- Carte Blanche
- Diners Club
- JCB • EBT

## TERMINAL MESSAGES

AMOUNT DUE/BALANCE DUE: A partial authorization has occurred. Ask customer for another form of payment for the remaining balance of the sale. Press ENTER to print the receipt. Pressing CANCEL will not void the transaction.

AVS (ADDRESS VERIFICATION SERVICE): Checks if the street address and ZIP code entered match the customer's billing address.

CALL: Call Voice Authorization Center. If approved, proceed with Offline Entry.

HOLD/CALL OR PICK UP CARD: Hold the card. Use Code 10 procedure. Call the Voice Authorization Center.

CARD SWIPE ERROR: Magnetic stripe did not read. Swipe card again or manually key-in account number.

COMM ERROR: A communication error has occurred. Check line connections, call Help Desk.

GB (NUMBER): Good batch. Batch transmission accepted.

#### MANUAL ENTRY NOT ALLOWED: Current transaction will not allow manual entry. Debit cards may not be manually keyed-in.

QD (NUMBER) OR RB (NUMBER): Quit Duplicating or Rejected Batch. Call Help Desk.

**RECORD NOT FOUND:** Invoice number is not found in terminal batch.

SETTLE FAILED, RETRY: Settlement failed, call help desk.

V-CODE: Verification Code. A 3-4 digit non embossed number found on card signature panel or near embossed account number on front. V-code may be prompted for on a manually-entered transaction.

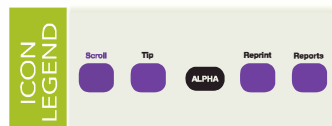

|   | Bank Name                 |
|---|---------------------------|
| ÿ | Bank Phone                |
| Ű | Help Desk Phone           |
| Ē | V Number                  |
| H | Voice Authorization Phone |
| X | Merchant Number ID        |
| ŏ | Other                     |

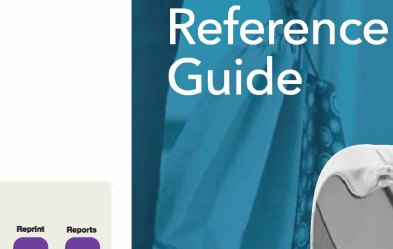

Quick

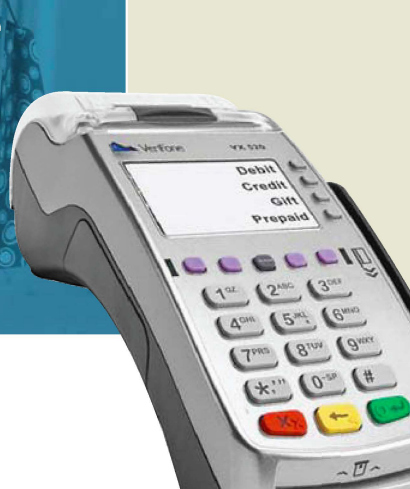

# RETAIL

#### NOTE: Italicized steps are optional and may not be prompted for. NOTE: Printing the customer copy is an option on all transactions.

#### REVERSAL (FULL/PARTIAL)

Reversals may only be processed on sales within the current batch.

- Press the purple DOWN ARROW key until Reversal displays
- Select REVERSAL
- Select FULL (full amount reversed) or PARTIAL (partial amount reversed) Select retrieval method: INV# (invoice #) or
- AMT (amount) Enter retrieval information, and press ENTER Transaction displays on screen; select YES (reverses trans). NO (returns to last screen).
- or NEXT (scrolls to next trans) - If No or Next, follow prompts.
- If partial reversal, enter the dollar amount to be reversed and press ENTER Terminal dials out, receipt prints

## DEBIT RE-ENTER

- Press the purple DOWN ARROW key until Offline displays
- Select OFFLINE
- Enter transaction amount and press ENTER
- Select YES
- Swipe customer card or manually enter account number and press ENTER
- Select DEBIT
- Select type: SALE or REFUND
- Enter network ID (three digits),
- and press ENTER Enter settlement date (MMDD),
- and press ENTER
- Enter original transaction date (MMDDYY),
- and press ENTER Enter original time (HHMMSS),
- and press ENTER
- Enter original trace number (six digits),
- and press ENTER
- Enter retrieval reference number (12 digits), and press ENTER
- Enter approval code (six digits),
- and press ENTER
- Enter cash back amount and press ENTER Receipt prints

#### CREDIT OFFLINE ENTRY

- Press the purple DOWN ARROW key until Offline displays Select OFFLINE
- Enter sale amount and press ENTER - Enter tip amount and press ENTER,
- or press ENTER to bypass.
- Select YES
  - Swipe customer card, insert customer card, or manually enter account number and press ENTER
- Select CREDIT - Enter expiration date (MMYY) and press **ENTER**
- Imprint the card and press ENTER • Enter transaction ID (15 characters), and
- press ENTER
- Enter approval code (six digits), and press ENTER

## Receipt prints

### AUTHORIZATION ONLY

- Press the purple DOWN ARROW key Select AUTH ONLY
- Enter sale amount and press ENTER
- Select YES
- Swipe customer card, insert customer card,
- or manually enter account number and press ENTER
- Select the desired language
- Select CREDIT - Enter expiration date (MMYY) and press
- ENTER - Imprint the card and press ENTER
- Terminal dials out
- Remove the card Receipt prints

# TIP ADJUST

- NOTE: Adjustments are not allowed on Smart/Chip card sales. Tip must be added at time of sale.
- Press the purple TIP key Select retrieval method: CLRK (clerk ID). AMT (amount), ACCT (last 4 digits),
- or INV# (invoice #) • Enter retrieval information, and press ENTER
- Transaction displays, select option ADJ (adjust tip), PREV (previous trans), NEXT (next
- trans), or INV# (retrieve another invoice #) Enter the tip amount and press ENTER
- Terminal displays 'Approved XXXXXX', press ENTER

#### Select PREV. NEXT. or INV# to retrieve another transaction

## BALANCE INOURY

- Press the purple DOWN ARROW key until Balance Ing. displays
  - Select BALANCE INQ.
  - Swipe customer card, insert customer card, or manually enter account number and
  - press ENTER
  - Select the desired language
  - Choose card? Select CREDIT or EBT - If Credit, enter expiration date (MMYY) and press ENTER
  - If EBT, select type: FOOD or CASH
  - If EBT, have customer enter PIN on PIN pad
  - and press ENTER Terminal dials out
  - Remove the card
  - Receipt prints

# EBT SALE (FOOD STAMPS/CASH BENEFITS)

- Select SALE Enter sale amount and press ENTER
- Select YES
- Swipe customer card or manually enter
- account number and press ENTER
- Select EBT
- Select FOOD or CASH - If Cash Benefits, enter cash back amount and press ENTER
- Have customer enter PIN on PIN pad and press ENTER
- Terminal dials out, and receipt prints

#### EBT SALE (ELECTRONIC VOUCHER)

- Select SALE
- Enter sale amount and press ENTER
- Select YES
- Swipe customer card or manually enter account number and press ENTER
- Select EBT Enter voucher approval code (six digits),
- and press ENTER • Enter voucher serial number (15 digits).
- and press ENTER
- Terminal dials out, and receipt prints
- Enter original time (HHMMSS),
  - and press ENTER
  - Enter original trace number (six digits),
  - and press ENTER • Enter retrieval reference number (12 digits),
  - and press ENTER

  - Enter approval code (six digits), and press ENTER
  - Enter voucher approval code (six digits),
  - and press ENTER

EBT OFFLINE (FOOD STAMPS/CASH BENEFITS)

Press the purple DOWN ARROW key until

• Swipe customer card or manually enter

Select transaction type: FOOD or CASH

(food sale) or FREFN (food refund)

• Enter network ID (three digits),

Enter settlement date (MMDD).

Enter original time (HHMMSS),

• Enter approval code (six digits),

EBT OFFLINE (ELECTRONIC VOUCHER)

Enter sale amount and press ENTER

account number and press ENTER

• Select transaction type: VCHR

• Enter network ID (three digits),

Enter settlement date (MMDD),

Press the purple DOWN ARROW key until

• Swipe customer card or manually enter

Enter original transaction date (MMDDYY),

- If Food Stamps, select re-enter type: FSALE

Enter original transaction date (MMDDYY),

Enter original trace number (six digits).

• Enter retrieval reference number (12 digits),

• Enter sale amount and press ENTER

account number and press ENTER

Offline displays

and press ENTER

and press ENTER

and press ENTER

and press ENTER

and press ENTER

and press ENTER

and press ENTER

Offline displays

and press ENTER

and press ENTER

and press ENTER

Select OFFLINE

Select YES

Select EBT

Receipt prints

Select OFFLINE

Select YES

Select EBT

EBT REFUND

Select REFUND

Select YES

Select FBT

and press ENTER

ADD CLERK

Select SERVERS

Select ADD SERVER

and press ENTER

and press ENTER

REPRINT A RECEIPT

transaction in batch)

(clerk totals/detail)

TOTALS or DETAIL

and press ENTER

Report prints

#)

• Press the purple REPORTS key

- If Clerk/Server, select option:

(one clerk) or ALL (all clerks)

TRANSACTION REVIEW

Batch Review displays

Select BATCH REVIEW

scroll transactions

- If One clerk, enter the Clerk ID.

- If Clerk/Server Detail , select ONE

Press the purple DOWN ARROW key until

Select retrieval method: CLRK (clerk ID), AMT

• Enter retrieval information, and press ENTER

Transaction displays, select PREV or NEXT to

(amount), ACCT (last 4 digits), or INV# (invoice

press ENTER

Receipt prints

REPORTS

Press ENTER

ENTER

• Press the purple DOWN ARROW key

Enter refund amount and press ENTER

• Swipe customer card or manually enter

account number and press ENTER

Have customer enter PIN on PIN pad

Terminal dials out, and receipt prints

- Enter password and press ENTER

Re-enter the clerk password,

• Repeat steps to add another clerk

Press the purple REPRINT key
Select reprint option: LAST RECEIPT (last

Choose report: TOTALS (total amounts),

DETAIL (each transaction), or CLERK/SERVER

transaction in batch) or ANY RECEIPT (desired

- If Any Receipt , enter invoice number and

• Enter clerk ID (1-4 characters), and press

Enter clerk password (5-10 characters).

VIEW TOTALS

Batch Totals displays

press SLCT to select host

BATCH SETTLEMENT

Settlement report prints

Help Desk verification

Select AUTHENTICATION

FAILED SETTLEMENT

Select BATCH TOTALS

Select SETTLEMENT

to confirm

ACCEPTED

• Press ENTER

press ENTER

**RB** or **QD** response

[NUMBER]

Call Help Desk

Press ENTER

FNTER

Press ENTER

Select SETUP

Select DEACTIVATION

More merchants? Select NO

ALPHA CHARACTERS

[Number + ALPHA = Letter]

Select SETUP

• Press the purple DOWN ARROW key until

- Press PREV or NEXT to scroll hosts, then

• Batch totals display, press ENTER to exit

Sale and refund totals display, press ENTER

- Or key in the sale and refund totals and

• Terminal dials out, and displays GB XXXX

• Terminal will display RB [NUMBER] or QD

DO NOT delete batch or continue without

AUTHENTICATE THE TERMINAL

Enter the Authentication Code and press

• Terminal dials out, then displays ACTIVATED

• Terminal dials out, then displays DEACTIVATED

Code. The terminal must be authenticated

• Press key corresponding with desired letter

Press ALPHA until desired letter appears

• The screen then displays Authentication

before transaction can be processed

- Enter password and press ENTER

• Enter your Zip Code and press ENTER

DEACTIVATE THE TERMINAL

- Enter password and press ENTER

Press the purple DOWN ARROW key

- Enter voucher serial number (15 digits),
- and press ENTER
- Receipt prints